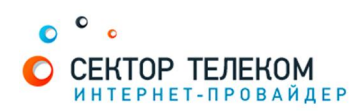

## НАСТРОЙКА РОУТЕРА DLINK DIR300

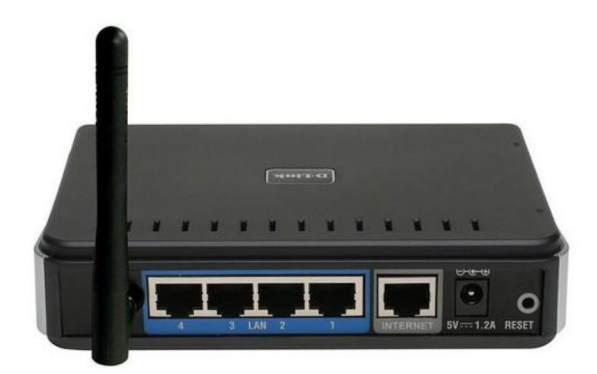

## 1. Правильное подключение роутера к ПК/Ноутбуку:

С обратной стороны роутера (в дальнейшем устройства) расположены 5 портов. 4 порта «LAN» служат для подключения оборудования, которое будет работать через кабель. Отдельный порт с надписью «Internet» служит для подключения интернеткабеля от провайдера.

Соответственно для правильного подключения или настройки устройства, необходимо подключить кабель, который идет в комплекте, В любой из четырех портов «LAN».

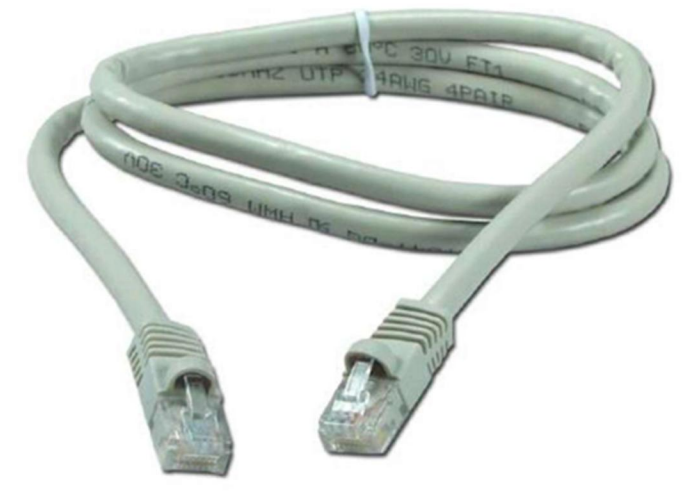

## 2. Настройка устройства

После правильного подключения, открываем любую программу для просмотра страниц в интернете (Opera, Mozila FireFox, Google Chrome, Internet Explorer и т.д...) и в адресной строке (именно в адресной, HE в поисковой, чтобы её найти, необходимо нажать одновременно две клавиши «ctrl» и «L») необходимо написать следующий адрес: 192.168.1.1 (для перехода на эту страницу подключение к интернету не требуется, достаточно сразу после соединения ПК(или ноутбука) с роутером, с помощью кабеля, перейти по адресу 192.168.0.1)

Далее появляется меню для ввода логина и пароля для входа в настройки роутера, по умолчанию логин- «admin», пароль «admin»

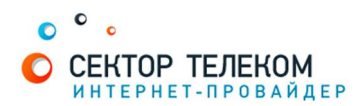

| OD-LINK SYSTEMS, INC   WIRELESS ROUTER   HOME - Mozilia Firefox |                         |
|-----------------------------------------------------------------|-------------------------|
| файл Вравка Вна Журнал Закладки Инструменты Справка             |                         |
| < >>- C 🗙 🏠 📽 🚺 http://192.168.0.1/                             | 🟠 • 🚺 Google 👂          |
| Product Page : DIR-300                                          | Firmware Version : 1.04 |
| The T family                                                    |                         |
|                                                                 |                         |
| LOGIN                                                           |                         |
| Log in to the router:<br>User Narte Johnn<br>Password           |                         |
| WIRELESS                                                        |                         |
| Copyright @ 2004-2007 D-Link Systems, Inc.                      |                         |
| Готово                                                          | 4                       |

В меню устройства слева в вертикальном выборе опций выберите пункт «Internet Setup», затем в меню в центре нажмите на кнопку «Manual Internet Connection Setup»

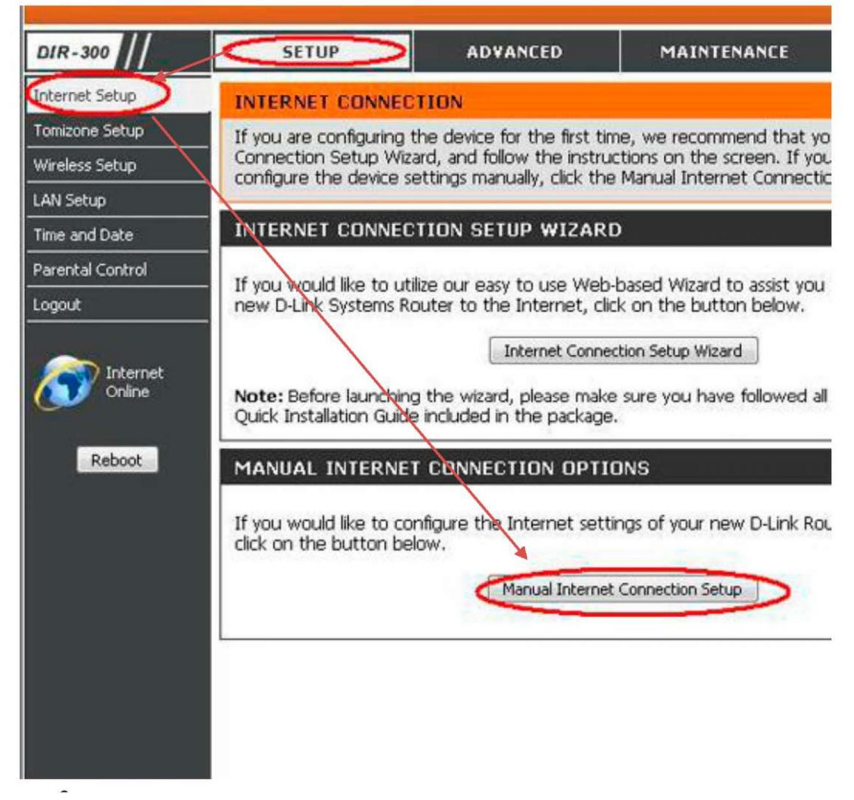

В открывшемся меню настройки соединения с сетью Интернет (рис.8) в разделе «Internet Connection Туре» выбираем в ниспадающем списке пункт

- «PPPoE user name/password», после выбора этого варианта ниже открывается раздел, который так и называется PPPoE.

В нем ставим точку на пункт «Dynamic PPPoE», далее в поле «User name» необходимо ввести ваш логин с договора, а в поля «Password» и «Confirm password» необходимо ввести пароль с вашего договора. Ниже необходимо нажать кнопку «Clone MAC Address».

В остальных полях менять ничего не нужно, за исключением строчки «Connect mode select» в этом поле необходимо поставить точку на вариант «Always».

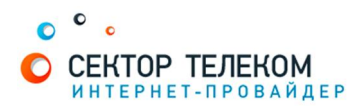

| DIR-300          | SETUP                                         | ADVANCED                                             | MAINTENANCE                                            | STATUS                                     | HELP                                              |
|------------------|-----------------------------------------------|------------------------------------------------------|--------------------------------------------------------|--------------------------------------------|---------------------------------------------------|
| Internet Setup   | INTERNET CONNE                                | Helpful Hints                                        |                                                        |                                            |                                                   |
| Wireless Setup   | Use this section to con                       | figure your Internet Cor                             | nection method. There are                              | several connection                         | <ul> <li>Internet</li> <li>Connection:</li> </ul> |
| LAN Setup        | methods to choose fro<br>Russian PPPoE(Dual A | m: Static IP, DHCP, PPP<br>ccess). If you are unsure | oE, PPTP, L2TP, Russian Pl<br>of your connection metho | PTP(Dual Access) and<br>od, please contact | When configuring the                              |
| Time and Date    | your Internet Service I                       | Provider.                                            | ,                                                      |                                            | Internet, be sure to                              |
| Parental Control | Note: If using the PPP                        | oE option, you will need                             | to remove or disable any                               | PPPoE client software                      | Internet Connection                               |
| Logout           | on your computers.                            | <u> </u>                                             |                                                        |                                            | down menu. If you are                             |
|                  | Save Settings Do                              | on't Save Settings                                   |                                                        |                                            | choose, please contact                            |
|                  |                                               |                                                      |                                                        |                                            | Provider (ISP).                                   |
|                  | ACCESS POINT M                                | ODE                                                  |                                                        |                                            | • Support:                                        |
|                  | Use this to disable NAT                       | on the router and turn                               | it into an Access Point.                               |                                            | accessing the Internet                            |
|                  | Enable Access Poir                            | nt Mode                                              |                                                        |                                            | double check any setting                          |
|                  | INTERNET CONNE                                |                                                      |                                                        |                                            | page and verify them                              |
|                  |                                               |                                                      |                                                        |                                            | with your 15P if freeded                          |
|                  | Choose the mode to b                          | e used by the router to c                            | connect to the Internet.                               |                                            | indiana.                                          |
|                  | My Internet Connecti                          | on is PPPoE (Username                                | (Password) 💟 🔫                                         |                                            |                                                   |
|                  | PROF                                          |                                                      |                                                        |                                            |                                                   |
|                  | PPPUE                                         |                                                      |                                                        |                                            |                                                   |
|                  | Enter the information p                       | provided by your Intern                              | et Service Provider (ISP).                             |                                            |                                                   |
|                  |                                               | → Opynamic PPP                                       | oE 🔘 Static PPPoE                                      |                                            |                                                   |
| 6.               | ► User Na                                     | me : 89223186874@soc                                 | niplu                                                  |                                            |                                                   |
| -                | Passwo                                        | ord : •••••                                          |                                                        |                                            |                                                   |
|                  | Confirm Passwo                                | ord : •••••                                          |                                                        |                                            |                                                   |
|                  | Service Na                                    | ime :                                                | (optional)                                             |                                            |                                                   |
|                  | IP Addr                                       |                                                      | ]                                                      | (optional)                                 |                                                   |
|                  | MAC Addr                                      | ess : Clone MAC Addre                                | 22                                                     |                                            |                                                   |
|                  |                                               | Receive DNS                                          | from ISP OEnter DNS M                                  | anually                                    |                                                   |
|                  | Primary DNS Addr                              | ess :                                                | ]                                                      |                                            |                                                   |
|                  | Secondary DNS Addr                            | ess :                                                | (optional)                                             |                                            |                                                   |
|                  | Maximum Idle Ti                               | ime : 5 Minutes                                      |                                                        |                                            |                                                   |
|                  | M                                             | ITU : 1492                                           |                                                        |                                            |                                                   |
|                  | Connect mode sel                              | lect : 🔍 Always 🔽                                    | New Schedule                                           |                                            |                                                   |
|                  |                                               | ⊖Manual ⊖C                                           | onnect-on demand                                       |                                            |                                                   |
|                  |                                               |                                                      |                                                        |                                            |                                                   |
|                  | Save Settings Do                              | on't Save Settings                                   |                                                        |                                            |                                                   |

Слева, в меню устройства, в вертикальном выборе опций выберите пункт «Wireless Setup», затем в меню в центре нажмите не кнопку «Manual Wireless Connection Setup»

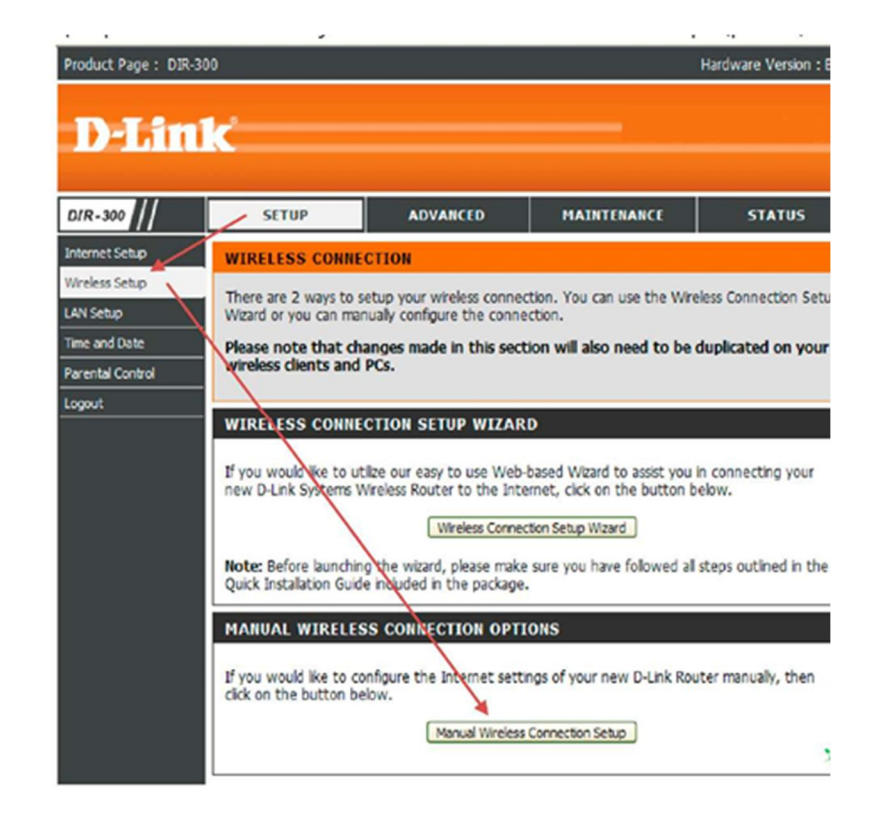

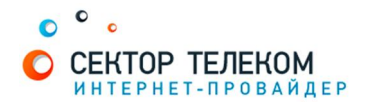

В разделе «Wireless Network Settings», в первой строчке ставим галочку на пункте «Enable Wireless». В поле «Wireless network name» можно написать удобное для вас название вашей беспроводной сети (название, с которым позже ваша сеть будет определяться другими устройствами (ПК, ноутбук, телефон)) - название набирается цифрами или латинскими буквами.

Далее, необходимо поставить галочку на пункте «Enable auto channel selection» В строчке «Trasmission rate» выбираем в ниспадающем списке пункт «Best (automatic)» В разделе «Wireless Security mode» выбираем в ниспадающем списке : «Enable WPA/WPA2 Wireless Security», после чего ,ниже, появится раздел

«WPA/WPA2» в нем единственное, что нужно написать - это ключ вашей беспроводной сети в поле «Network key», что бы к сети могли подключатсья только вы, либо тот, кто знает данный ключ. Ключ должен состоять минимум из 8 символов(цифр или латинских букв).

Последнее что необходимо сделать - нажать кнопку SAVE SETTINGS для того, что бы сохранить все настройки.

| DIR-300          | SETUP                                                                                                    | ADVANCED                                          | MAINTENANCE         | STATUS       |  |  |  |  |
|------------------|----------------------------------------------------------------------------------------------------|---------------------------------------------------|---------------------|--------------|--|--|--|--|
| Internet Setup   | WIRELESS NETWORK                                                                                                    |                                                   |                     |              |  |  |  |  |
| Wireless Setup   | Use this section to configure the wireless settings for your D-Link router. Please note that                                                              |                                                   |                     |              |  |  |  |  |
| LAN Setup        | changes made in this section may also need to be duplicated on your wireless client.                                                                      |                                                   |                     |              |  |  |  |  |
| Time and Date    | To protect your privacy you can configure wireless security features. This device supports three<br>wireless security modes including: WEP, WPA and WPA2. |                                                   |                     |              |  |  |  |  |
| Parental Control | Save Settinos Don't Save Settinos                                                                                                    |                                                   |                     |              |  |  |  |  |
| Logout           | WI-FI PROTECTED SETUP (ALSO CALLED WCN 2.0 IN WINDOWS VISTA)                                                                                              |                                                   |                     |              |  |  |  |  |
|                  |                                                                                                    |                                                   |                     |              |  |  |  |  |
|                  | Enable :  Current PIN : 15365866 Generate New PIN Reset PIN to Default                                                                                    |                                                   |                     |              |  |  |  |  |
|                  |                                                                                                    |                                                   |                     |              |  |  |  |  |
|                  |                                                                                                    |                                                   |                     |              |  |  |  |  |
|                  | Wi-Fi Pro                                                                                                    | tected Status : Enabled                           | / Not Configured    |              |  |  |  |  |
|                  |                                                                                                    | Reset to I                                        | Inconfigured        |              |  |  |  |  |
|                  |                                                                                                    | Add Wire                                          | ess Device with WP5 |              |  |  |  |  |
|                  | WIRELESS NETWO                                                                                                    | RK SETTINGS                                       |                     |              |  |  |  |  |
|                  | > E                                                                                                    | nable Wireless : 🔽 🗛                              | New Schedule        |              |  |  |  |  |
|                  |                                                                                                    | letwork Name : My_WH                              | Fi (Also call       | ed the SSID) |  |  |  |  |
|                  | Enable Auto Cha                                                                                                    | nnel Selection : 🔲 🗲                              |                     |              |  |  |  |  |
|                  | W                                                                                                    | reless Channel: 1                                 |                     |              |  |  |  |  |
|                  | Tra                                                                                                    | Transmission Rate : Best (automatic) 🔯 (Mbit/s) - |                     |              |  |  |  |  |
|                  |                                                                                                    | WMM Enable : 🗹 (Win                               | eless QoS)          |              |  |  |  |  |
|                  | Enable Hidden Wireless : (Also called the SSID Broadcast)  WIRELESS SECURITY MODE  Security Mode : Enable WPA/WPA2 Wireless Security (enhanced)           |                                                   |                     |              |  |  |  |  |
|                  |                                                                                                    |                                                   |                     |              |  |  |  |  |
|                  |                                                                                                    |                                                   |                     |              |  |  |  |  |
|                  | WDA/WDAD                                                                                                    |                                                   |                     |              |  |  |  |  |
|                  | WPA/WPA2 requires stations to use high grade encryption and authentication.<br>Cipher Type : AUTO(TKIP/AES)<br>PSK / EAP : PSK                            |                                                   |                     |              |  |  |  |  |
|                  |                                                                                                    |                                                   |                     |              |  |  |  |  |
|                  |                                                                                                    |                                                   |                     |              |  |  |  |  |
|                  |                                                                                                    |                                                   |                     |              |  |  |  |  |
|                  | $  \longrightarrow$                                                                                                    | Network Key : tradetel                            | ecom.ru             |              |  |  |  |  |
|                  | (8~63 ASCII or 64 HEX)                                                                                                    |                                                   |                     |              |  |  |  |  |
|                  | Save Settings Don't                                                                                                    | Save Settings                                     |                     |              |  |  |  |  |
|                  | Concernant Court                                                                                                    |                                                   |                     |              |  |  |  |  |

Настройка роутера завершена!